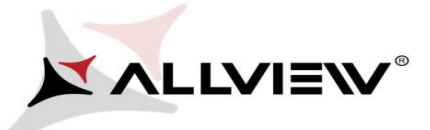

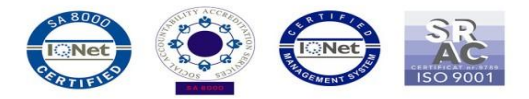

## Procedura aktualizacji OTA – Allview A5 Easy / Android 5.1 / 16.10.2015

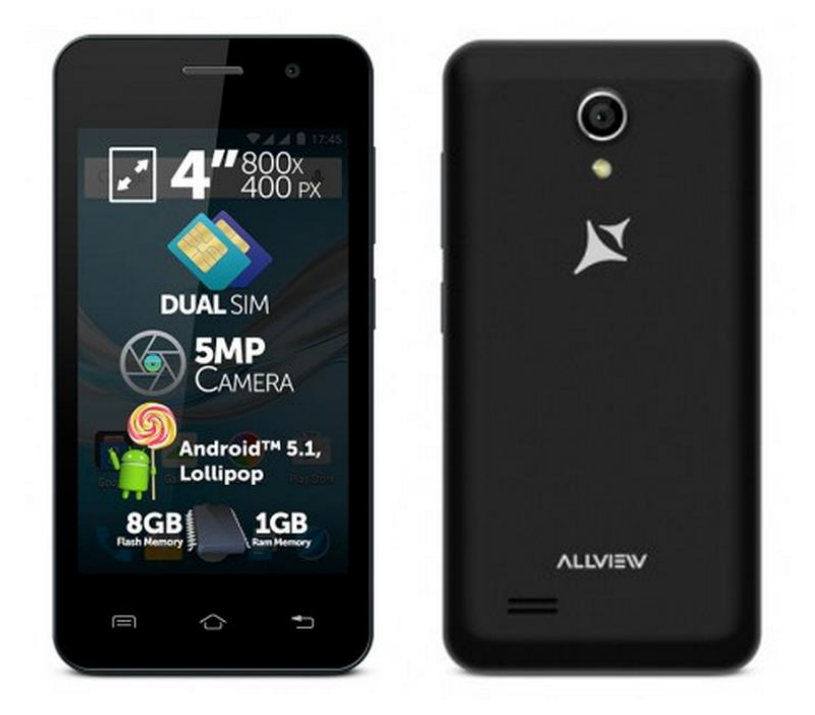

## Zaletami aktualizacji są:

- ✓ Poprawa stabilności oprogramowania;
- ✓ Poprawa tłumaczeń;
- ✓ Naprawa kilku drobnych błędów.

**WAGA!** Podczas wykonywania procedury, telefon musi być w pełni naładowany.

**WAGA!** Proszę nie zatrzymać w żadnym wypadku operacji aktualizacji. Aktualizacja oprogramowania jest operacją wykonywaną na własną odpowiedzialność.

Aby zaktualizować wersję oprogramowania smartfona Allview A5 Easy, należy wykonać następujące kroki:

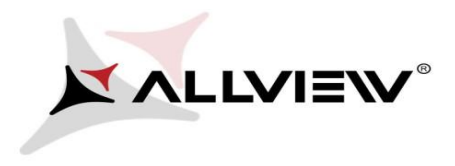

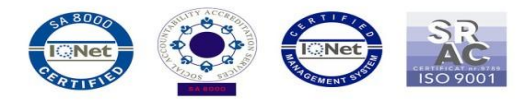

- 1. Włącz telefon i podłączyć go do sieci bezprzewodowej.
- 2. Otwórz aplikację "Aktualizacja systemu" z menu aplikacji:

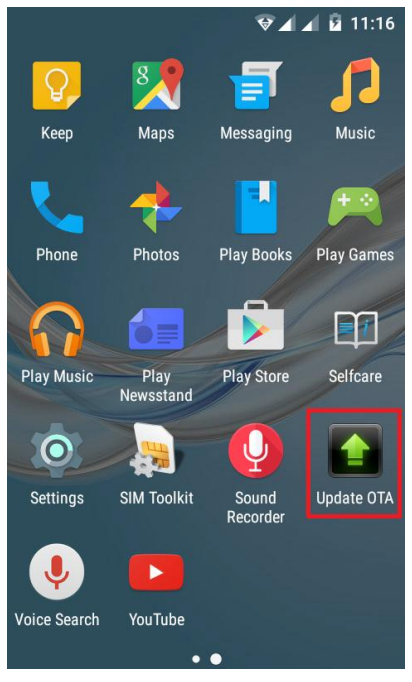

3. Aplikacja wykryła nową wersję oprogramowania (*A5\_Easy\_SV17.0*). Zaznacz opcję Pobierz:

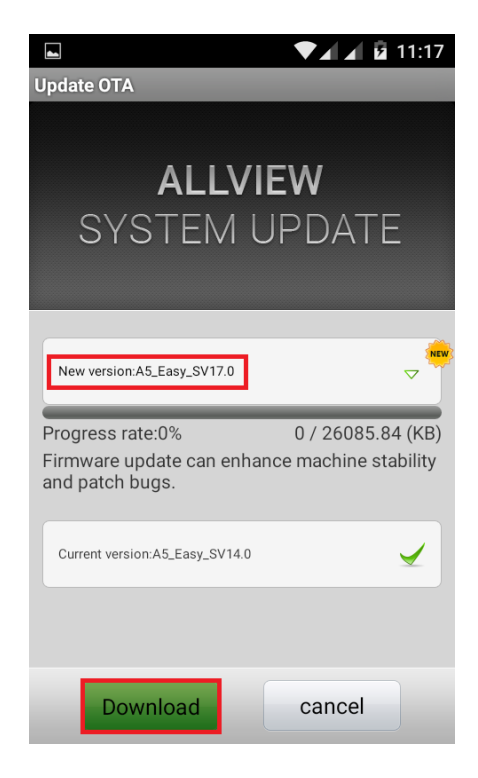

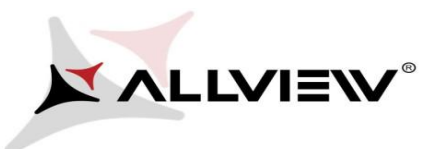

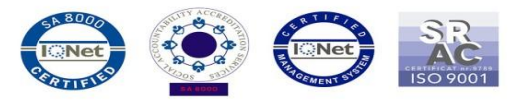

4. Poczekaj, aż aktualizacja zostanie pobrana.

|                                                                                          | 😌 🖌 🧕 11:18                                                  |
|------------------------------------------------------------------------------------------|--------------------------------------------------------------|
| Update OTA                                                                               |                                                              |
|                                                                                          |                                                              |
| ALLVIEW                                                                                  |                                                              |
| SYSTEN                                                                                   | Л UPDATE                                                     |
|                                                                                          |                                                              |
| New version:A5_Easy_SV1                                                                  | 7.0 🗸                                                        |
|                                                                                          |                                                              |
| Progress rate:24%                                                                        | 6296.1 / 26085.84 (KB)                                       |
| Progress rate:24%<br>Firmware update can<br>and patch bugs.                              | 6296.1 / 26085.84 (KB)<br>enhance machine stability          |
| Progress rate:24%<br>Firmware update can<br>and patch bugs.<br>Current version:A5_Easy_S | 6296.1 / 26085.84 (KB)<br>enhance machine stability<br>v14.0 |
| Progress rate:24%<br>Firmware update can<br>and patch bugs.<br>Current version:A5_Easy_S | 6296.1 / 26085.84 (KB)<br>enhance machine stability<br>v14.0 |

5. Gdy pobieranie aktualizacji zakończy się, na ekranie zostanie wyświetlony komunikat informujący o aktualizacji:

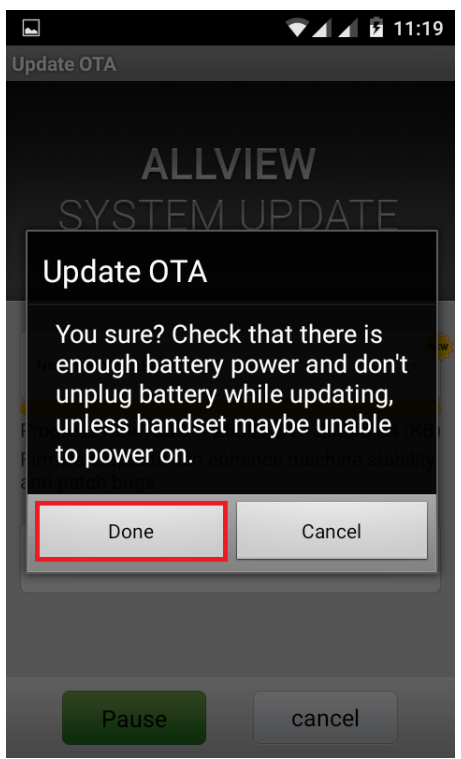

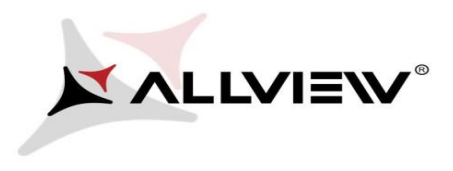

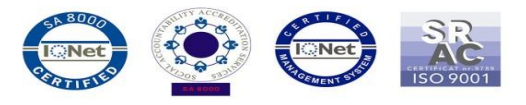

6. Wybierz opcję **Gotowe.** Smartfon zrestartuje się i procedura aktualizacji rozpocznie się automatycznie.

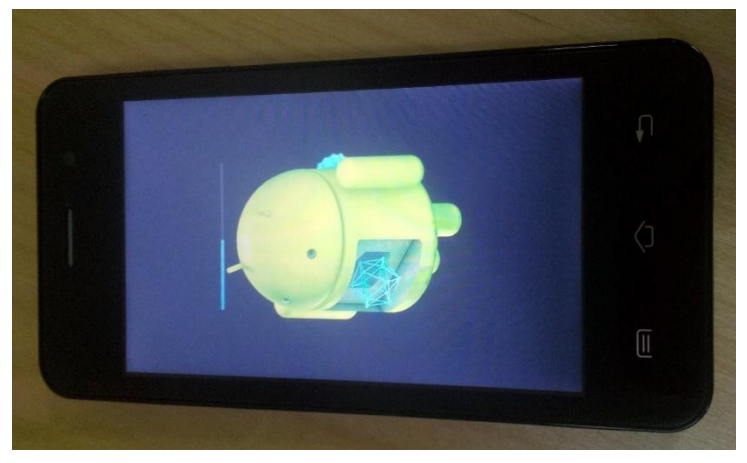

7. Po zakończeniu procesu aktualizacji, smartfon zrestartuje się.

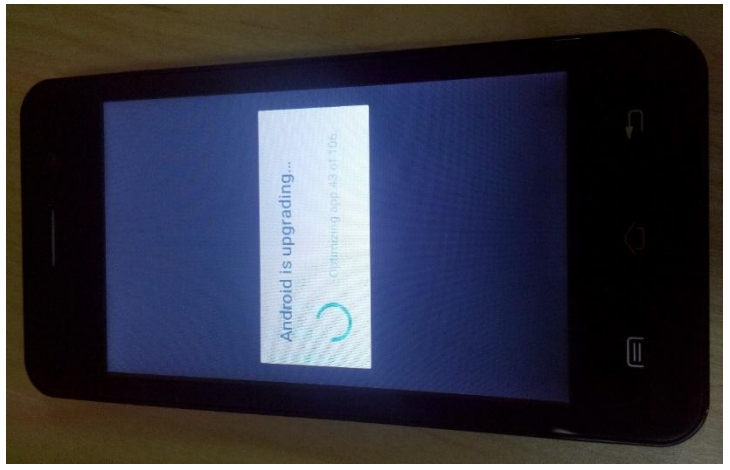

8. Na ekranie smartfona zostanie wyświetlany komunikat: "Android został zaktualizowany".

The update file downloaded in the internal storage/microSD card will be deleted automatically after the termination of the update process.

Zalecamy reset do ustawień fabrycznych, w celu uniknięcia błędów.

**WAGA!** Przywracanie ustawień fabrycznych smartfona skutkuje całkowitym usunięciem informacje osobistych i aplikacji zainstalowanych na smartfonie.